# A HowTo UMT-LMS

## Step by Step Guide for Students registering into their UMT-LMS course

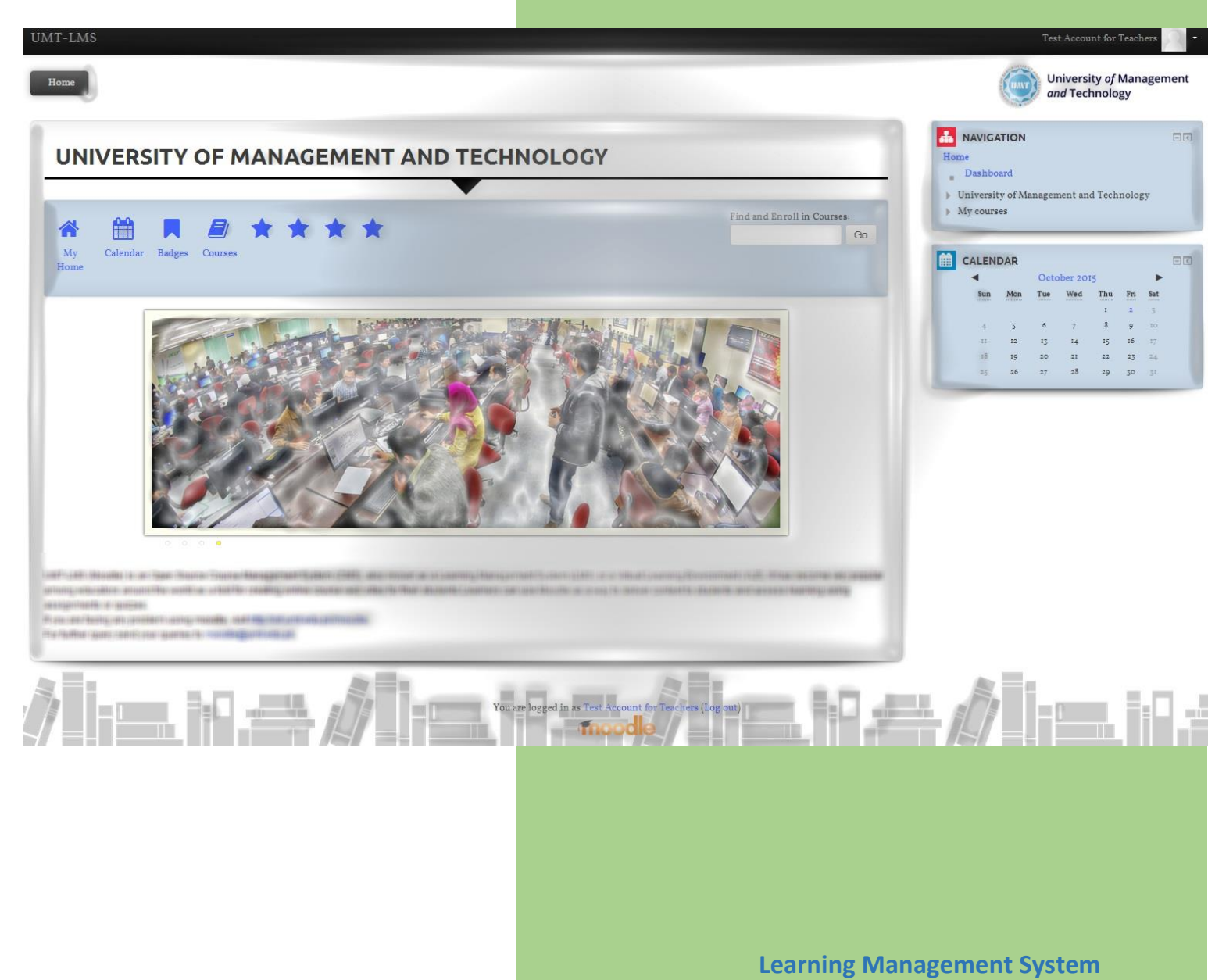

**Office of Technology Support** 

### UMT LMS Step by Step Guide for Students registering into their UMT-LMS course

1- Write <u>Full Course name</u> or <u>Short course name</u> of your course given to you by your resource person (Teacher) in **Find and Enroll in Courses:** tab (highlighted) and click **Go**.

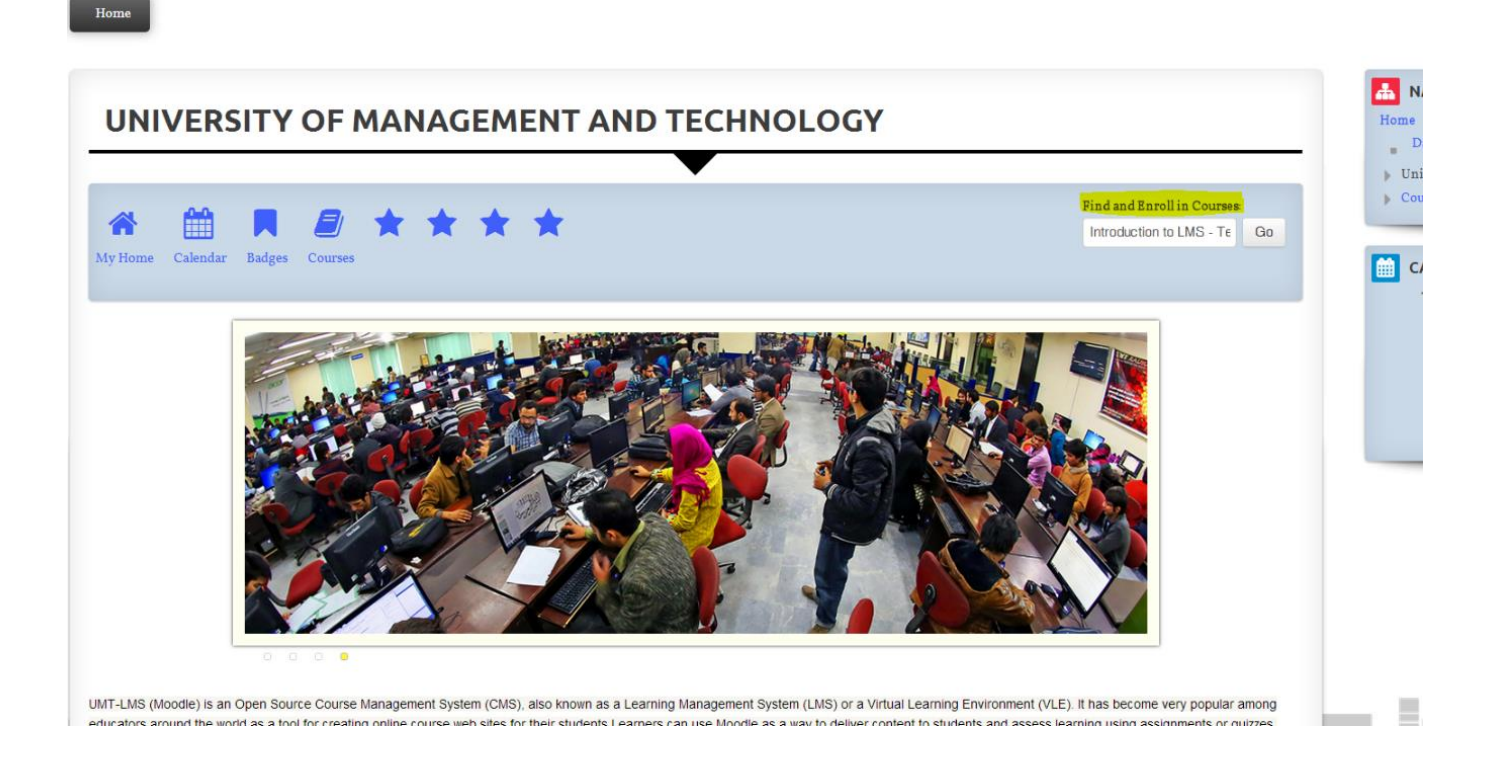

2- If your keywords provided in search bars are specific, you will get your result specific.

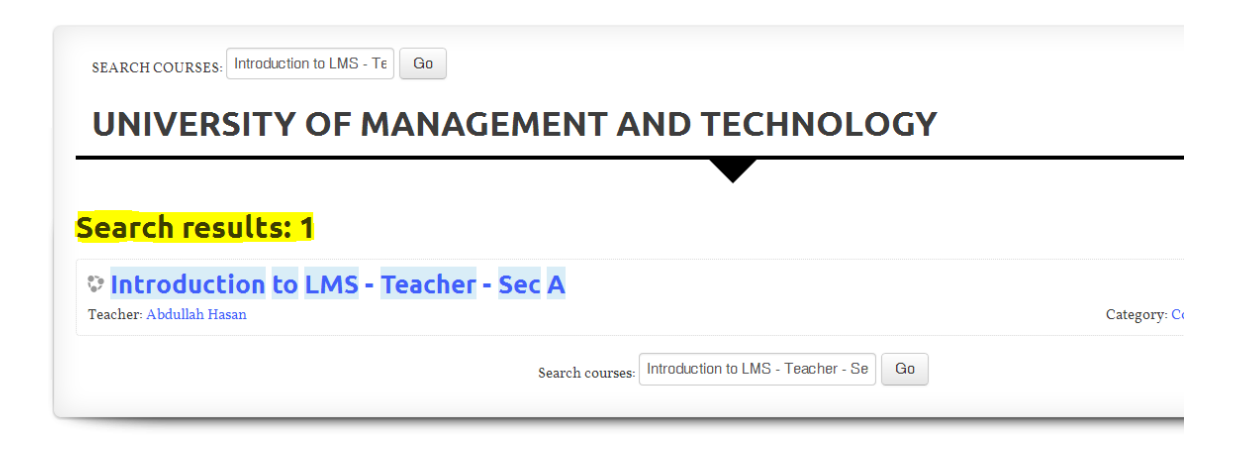

#### UMT LMS

### Step by Step Guide for Students registering into their UMT-LMS course

3- Click on your **course**. If your Resource person has set an enrollment key and has provided it to you, enter the **Enrollment key**.

If Enrollment key is not set, you will be directly enrolled into the course by just clicking the course link.

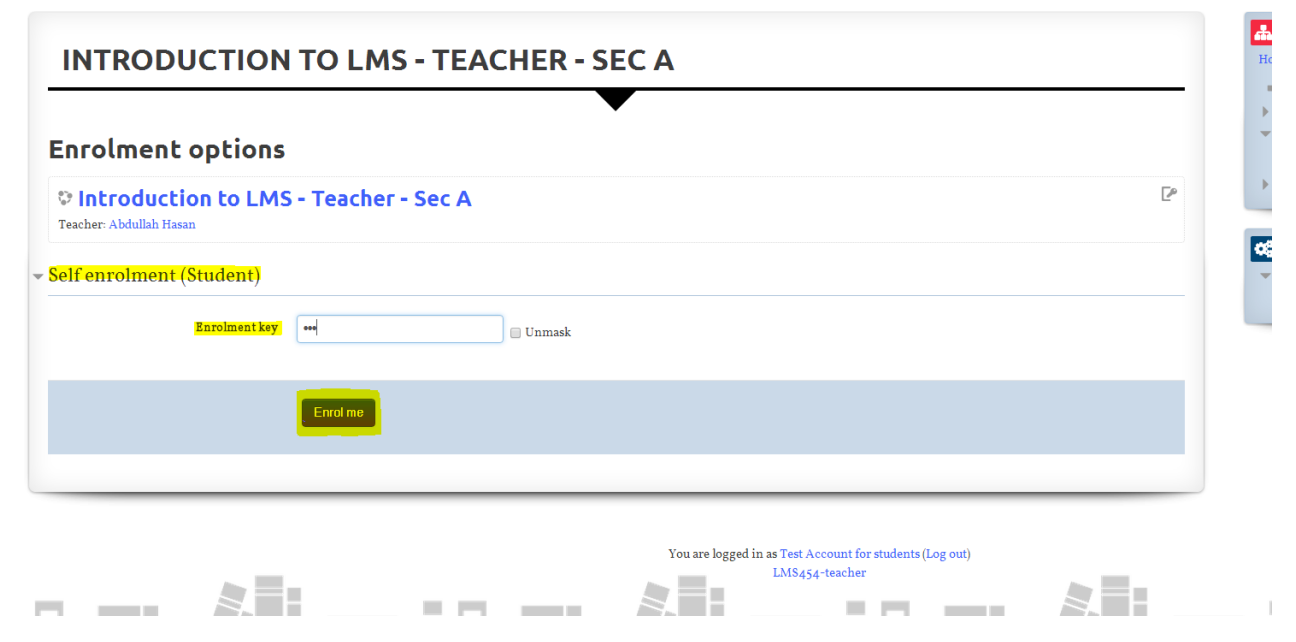

4- Now you have registered yourself into a UMT-LMS course.

| ITRODUCTION TO LMS - TEACHER - SEC A | Home                                      |
|--------------------------------------|-------------------------------------------|
|                                      | Dashboard                                 |
| <b>•</b>                             | University of Management and Technolog    |
|                                      | <ul> <li>Current course</li> </ul>        |
|                                      | 👻 Introduction to LMS - Teacher - Sec A   |
| n News forum                         | Participants                              |
|                                      | General                                   |
|                                      | 5 October - 11 October                    |
|                                      | 12 October - 18 October                   |
|                                      | 19 October - 25 October                   |
|                                      | > 26 October - I November                 |
| 5 October - 11 October               | > 2 November - 8 November                 |
|                                      | 9 November - 15 November                  |
|                                      | 16 November - 22 November                 |
|                                      | » 23 November - 29 November               |
|                                      | 30 November - 6 December                  |
|                                      | 7 December - 13 December                  |
| 12 October - 18 October              | 14 December - 20 December                 |
|                                      | > 21 December - 27 December               |
|                                      | > 28 December - 3 January                 |
|                                      | 4 January - 10 January                    |
|                                      | II January - 17 January                   |
|                                      | My courses                                |
| 19 October - 25 October              |                                           |
|                                      |                                           |
|                                      | ADMINISTRATION                            |
|                                      | <ul> <li>Course administration</li> </ul> |
|                                      | Unenrol me from LMS454-teacher            |
|                                      | Grades                                    |

You can Un-enroll yourself from the course by clicking on **Unenrol me** option on right-bottom side of the course page. (In the Administration block of any course).